## **Updating eJAS components**

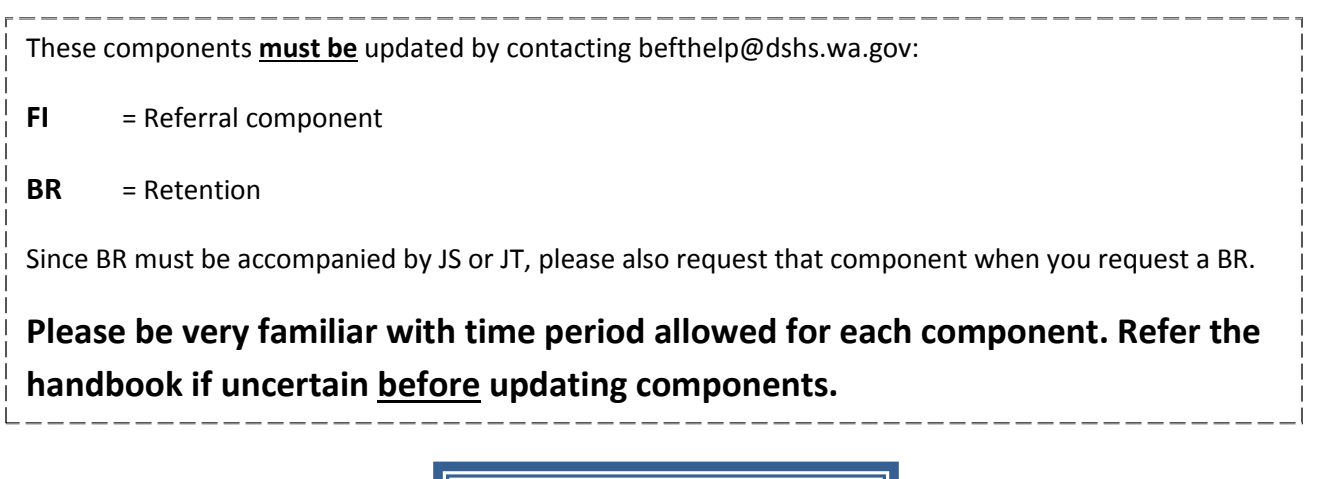

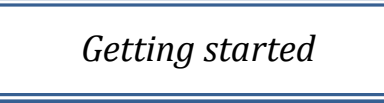

1. Caseload screen

| Ber Id : PAHUJOO   | Information<br>Division       Effective         set id : PAHU300 Model : BFET       Effective         Contractor E-Msg effective       See below for more.         Under the passe Food E&I Contractor Caseload       Basic Food E&I Contractor Caseload         ORIA BFET contractor ID       Model: BFET |              |                |                      |         |               |                          |                     |                    |  |
|--------------------|----------------------------------------------------------------------------------------------------|--------------|----------------|----------------------|---------|---------------|--------------------------|---------------------|--------------------|--|
| aseload Month Year | (mmyyyy) 072013 Go                                                                                                    | Name Search  |                |                      | Id Sear | ch            | CS0 Searc                | h Compo             | nent Search        |  |
| irst:              | Last:                                                                                                    |              |                | Id:                  |         |               | CSO: 📍                   | Component:          | 8                  |  |
|                    |                                                                                                    |              | F              | ind                  |         |               |                          |                     |                    |  |
|                    |                                                                                                    |              |                |                      |         |               |                          |                     |                    |  |
| Referral<br>Date   | Case Mgr                                                                                                    | Id<br>Name   | TANF<br>Status | Food Stamp<br>Status | Comp    | Comp<br>Hours | Sched Start<br>Sched End | Monthly<br>Progress | Benefit<br>History |  |
| 07/23/2013         | 048KST KIMBERLY<br>STELLY                                                                                                    | eJAS ID &    |                | Open                 | JS      | 05            | 05/23/2013<br>08/15/2013 | O Yes<br>No         | History            |  |
| 07/23/2013         | 048KST KIMBERLY<br>STELLY                                                                                                    | Client names |                | Open                 | JS      | 05            | 07/11/2013<br>10/03/2013 | C Yes<br>No         | History            |  |
|                    |                                                                                                    |              | Home           | Help                 |         |               | -1                       |                     |                    |  |
|                    |                                                                                                    |              |                |                      |         | Г             | Look for ov              | nired dates         |                    |  |

Page **1** of **11** 8-1-2013 ORIA/DSHS

|                                                                                                    | More about eMessage Center |      |               |                  |                   |  |  |  |
|----------------------------------------------------------------------------------------------------|----------------------------|------|---------------|------------------|-------------------|--|--|--|
|                                                                                                    |                            |      |               | C-JAS IIIDOX     |                   |  |  |  |
| ver Id:<br>ver Id:<br>ver |                            |      |               |                  |                   |  |  |  |
|                                                                                                    |                            | From | <u>Status</u> | Subject          | <u>Oate Time</u>  |  |  |  |
|                                                                                                    | STELLY, KIMBERLY           |      | Unread        | Participation    | 07/23/13 16:17:20 |  |  |  |
|                                                                                                    | STELLY, KIMBERLY           |      | Unread        | Other            | 07/23/13 16:12:20 |  |  |  |
|                                                                                                    | WITTE, DARRELL             |      | Read          | RE: Client names | 07/17/13 09:39:18 |  |  |  |
|                                                                                                    | ANTONELLI, JAN             |      | Read          | RE: CHEIL Hames  | 07/17/13 08:49:38 |  |  |  |
|                                                                                                    | WITTE, DARRELL             |      | Read          | RE:              | 07/17/13 08:33:54 |  |  |  |
|                                                                                                    | ANTONELLI, JAN             |      | Read          | faur             | 07/17/13 07:21:52 |  |  |  |
|                                                                                                    | ANTONELLI, JAN             |      | Read          | CAM              | 03/12/13 08:04:38 |  |  |  |
| _                                                                                                    | THE DOTT OF LOUGH          |      | Dead          | Casa Basilan     | 02/09/12 07-50-05 |  |  |  |

- No action needed for messages entitled "Participation" or "other". Delete these regularly.
- All other titles require some action or provide case information. Review them carefully and take appropriate action. Delete the message once is has been processed.

# 2. CLMR - report

| E-Jas Information<br>Technology<br>Division                                                                                                    | n.<br>7                                                                                                    | e Message Center  |                                              |                   |                                                                                                    |                                              |            |  |
|----------------------------------------------------------------------------------------------------|----------------------------------------------------------------------------------------------------|-------------------|----------------------------------------------|-------------------|----------------------------------------------------------------------------------------------------|----------------------------------------------|------------|--|
|                                                                                                    |                                                                                                    | (                 | Home Ba                                      | k Help F          | Print                                                                                                    |                                              |            |  |
|                                                                                                    |                                                                                                    | Basic F           | ood Caseloa                                  | d Managem         | ent Report                                                                                                    |                                              |            |  |
| atch Run Date: 07/24/2013                                                                                                    |                                                                                                    | Daily out record  | for                                          |                   | 15 records returned                                                                                               |                                              |            |  |
|                                                                                                    |                                                                                                    | Daily full report | Contra                                       | ictor ID          | Lo records recorned                                                                                               |                                              |            |  |
|                                                                                                    |                                                                                                    | Show All Reports  |                                              |                   | Hide All Report                                                                                                   | 5                                            |            |  |
| - FI Components Only - 1     Closed Clients with open FI     Overdue Components - 10     - Activity End Preview - 4     - Clients Not Reported On Yel | <u>Components -</u>                                                                                        | 0                 |                                              |                   |                                                                                                    | Look for expi                                | red dates  |  |
| inter or rendue componence                                                                                                    |                                                                                                    | (                 | verdue                                       | Compone           | nts                                                                                                    |                                              |            |  |
| Two Parent Jas ID                                                                                                    | Worker ID                                                                                                  | Client Name       | Comp                                         | Cntr Othr<br>Ctrs | Schd End Date                                                                                                    | Other Comps                                  | Other List |  |
| Yes<br>Yes<br>No<br>No<br>No<br>Yes<br>No<br>Yes                                                                                                    | 044KST<br>044KST<br>042KST<br>080KST<br>042KST<br>042KST<br>044KST<br>080KST<br>072KST<br>041KST<br>080KST | Client names      | 15<br>15<br>15<br>15<br>15<br>15<br>15<br>15 |                   | 6/25/2013<br>7/10/2013<br>7/10/2013<br>7/10/2013<br>7/10/2013<br>7/10/2013<br>7/13/2013<br>7/13/2013<br>7/13/2013 | FI<br>FI<br>FI<br>FI<br>FI<br>FI<br>FI<br>FI |            |  |

Page **2** of **11** 8-1-2013 ORIA/DSHS 3. Check for Basic Food Assistance (BFA) eligibility. Client must be receiving BFA.

| E-Jas Information<br>Technology<br>Division                                                                                                    | eMessageCenter                                 |                                      | Name Madel                           |                                                         |                         |           |
|----------------------------------------------------------------------------------------------------|------------------------------------------------|--------------------------------------|--------------------------------------|---------------------------------------------------------|-------------------------|-----------|
| Name<br>Two Parent : Yes<br>HOH :<br>TANF : Denied                                                                                                    | JAS Id<br>Required Part? :                     | ACES Id<br>Total Recip Ir<br>002 002 | Reg CSO<br>2 044<br>LEP:Yes<br>velig | Pgm<br>\$<br>EA : No<br>Sngl Parent W/Chi<br>BFA : Open | AU<br>(ren) < 6 : No    | Telephone |
| BFET Component/IRP Information<br>Employment Information<br>Client Notes<br>Payments<br>Client Monthly Participation<br>Education and Training Worksheet | Expend client na<br>screen                     | ame to open                          | ed with this Client.<br>"client De   | mographics"                                             | Letters                 |           |
|                                                                                                    |                                                | Password Reset/Help I                | Desk                                 |                                                         |                         |           |
|                                                                                                    | LEP History Oth                                | Client Demograp                      | hics<br>ICMS/Clie                    | nts(BC) Info                                            |                         |           |
| todel: BFET jote: Protective payee/Work participation/Extension i Name:  015724017                                                                       | nfo now available by clicking ICMS/Cl<br>Curre | ients(BC) info Button                | Jas Id<br>ance Units                 | CI                                                      | ient Id:<br>Fin Resp: R |           |
| Musth                                                                                                    | he active on " <b>FS-F</b> c                   | odstamn" a                           | nd must h                            | ave " <b>BE</b> " cod                                   | e under "Fi             | n Resn'"  |

- 1. Click the hyperlink on the client's name from the caseload screen or the eJAS ID on the CLMR report.
- 2. Open the client screen:

| E-Jas Information<br>Technology<br>Division<br>ser Id : PAHU300 Model : BFET<br>200ff | eMessage Center  | Manuals Help        | Change Mod | el        |               |                  |           |  |
|---------------------------------------------------------------------------------------|------------------|---------------------|------------|-----------|---------------|------------------|-----------|--|
| Name                                                                                  | JAS Id           | ACES Id             | Reg        | CSO       | Pgm           | AU               | Telephone |  |
| Two Parent : Yes                                                                      | Required Part? : |                     | LEP:Ye     | 044<br>IS | S<br>EA:      |                  | BCBS.     |  |
| HOH :                                                                                 |                  | Total Recip         | Inelig     |           | Sngl Parent W | //Child(ren) < 6 | s: No     |  |
| TANF : Closed                                                                         | 03/31/2012       | 008 008             | 000        |           | BFA : Open    |                  |           |  |
| TANF: Closed     03/31/2012     08     008     000     BFA: Open                      |                  |                     |            |           |               |                  |           |  |
| Education and Training Worksheet                                                      |                  | Password Reset/Heir | Desk       |           |               |                  |           |  |

### 3. Review active components:

| E-Jas<br>Technolo<br>Division                                                                                                    | lon<br>ogy<br>1<br>Fet                                                                           | eMessageCenter<br>Home Main                                                                                                    | Component Histor                                                                                                  | Expa                                                               | nd co                                                                                               | omponer                                                                                  | nt history s    | screen                                                            |
|----------------------------------------------------------------------------------------------------|--------------------------------------------------------------------------------------------------|----------------------------------------------------------------------------------------------------|----------------------------------------------------------------------------------------------------|--------------------------------------------------------------------|----------------------------------------------------------------------------------------------------|------------------------------------------------------------------------------------------|-----------------|-------------------------------------------------------------------|
|                                                                                                    | Name                                                                                             | JAS Id                                                                                                    | ACES Id                                                                                                    | Reg                                                                | CSO                                                                                                 | Pgm                                                                                      | AU              | Telephone                                                         |
|                                                                                                    |                                                                                                  |                                                                                                    |                                                                                                    | 2                                                                  | 044                                                                                                 | \$                                                                                       |                 |                                                                   |
| Two Parent : Yes                                                                                                    |                                                                                                  | Required Part? :                                                                                                    |                                                                                                    | LEP : Ye                                                           | es l                                                                                                | EA:                                                                                      |                 | aces.<br>online                                                   |
| HOH :                                                                                                    |                                                                                                  |                                                                                                    | Total Recip                                                                                                    | Inelig                                                             |                                                                                                    | Sngl Parent W                                                                            | /Child(ren) < 6 | : No                                                              |
| TANF : Closed                                                                                                    |                                                                                                  | 03/31/2012                                                                                                    | 008 008                                                                                                    | 000                                                                |                                                                                                    | BFA : Open                                                                               |                 |                                                                   |
|                                                                                                    |                                                                                                  | Client Comp                                                                                                    | onent/Contra                                                                                                    | actor/IR                                                           | P Revi                                                                                              | iew                                                                                      |                 |                                                                   |
|                                                                                                    |                                                                                                  | Client Comp                                                                                                    | Add a Compone                                                                                                    | actor/IR                                                           | IP Revi                                                                                             | iew                                                                                      |                 |                                                                   |
| Component:                                                                                                    | FI-FOOD STAMP E&T INDI                                                                           | Client Compo                                                                                                    | Add a Compone<br>Go to TRP                                                                                        | ent 00                                                             | Last                                                                                                | iew<br>Updated By:                                                                       |                 |                                                                   |
| iomponent:<br>itart Date:                                                                                                    | FI-FOOD STAMP E&T IND/<br>10/31/2012                                                             | Client Compo                                                                                                    | Add a Compone<br>Go to TRP                                                                                        | ent 00<br>09/30/2013                                               | Last<br>Actur                                                                                       | Updated By:<br>al End Date:                                                              |                 |                                                                   |
| Component:<br>Start Date:<br>ISD Worker:                                                                                                    | FI-FOOD STAMP E&T INDI:<br>10/31/2012                                                            | Client Compo<br>CATOR Hours:<br>Schedul<br>DSHS W                                                                                                | Add a Compone<br>Go to IRP<br>ed End Date:<br>orker:                                                              | 00<br>09/30/2013<br>044KST                                         | Last<br>Actur<br>Partr                                                                              | Updated By:<br>al End Date:<br>ner Id:                                                   |                 |                                                                   |
| Component:<br>Start Date:<br>SD Worker:<br>Contractor:<br>Scheduled Start Date:                                                                                                    | FI-FOOD STAMP E&T IND/<br>10/31/2012                                                             | Client Compo                                                                                                    | Add a Compone<br>Go to 189<br>ed End Date:<br>orker:<br>ed End Date:                                              | 00<br>09/30/2013<br>044KST                                         | Last<br>Actua<br>Partr                                                                              | Updated By:<br>nal End Date:<br>ner Id:<br>rral Date:                                    | 10/31/2012      | Accept/Reject Date:                                               |
| Component:<br>itart Date:<br>SD Worker:<br>Contractor:<br>icheduled Start Date:<br>ictual Start Date:                                                                                                    | FI-FOOD STAMP E&T INDI<br>10/31/2012<br>10/31/2012                                               | Client Compo<br>CATOR Hours:<br>Schedul<br>DSHS W<br>Schedul<br>Actual E                                                                         | Add a Compone<br>Go to IRP<br>ed End Date:<br>orker:<br>ed End Date:<br>ad Date:                                  | 00<br>09/30/2013<br>09/30/2013                                     | Last<br>Actus<br>Partr<br>Refe                                                                      | Updated By:<br>tal End Date:<br>ner Id:<br>rral Date:<br>Contact Date:                   | 10/31/2012      | Accept/Reject Date:<br>Accept/Reject Code:                        |
| Component:<br>start Date:<br>SD Worker:<br>Ontractor:<br>icheduled Start Date:<br>tctual Start Date:<br>SHS Responsible Dates<br>dit                                                                                     | FI-FOOD STAMP E&T INDI:<br>10/31/2012<br>10/31/2012                                              | Client Compo<br>CATOR Hours:<br>Schedul<br>DSHS W<br>Schedul<br>Actual E                                                                         | ed End Date:<br>ind Date:                                                                                         | 00<br>09/30/2013<br>044KST<br>09/30/2013                           | Last<br>Actu<br>Partr<br>Refe                                                                       | Updated By:<br>al End Date:<br>ner Id:<br>rral Date:<br>t Contact Date:                  | 10/31/2012      | Accept/Reject Date:<br>Accept/Reject Code:                        |
| Component:<br>Start Date:<br>SD Worker:<br>Contractor:<br>Scheduled Start Date:<br>Actual Start Date:<br>SHS Responsible Dates<br>dit<br>Component:                                                                      | FI-FOOD STAMP E&T INDI:<br>10/31/2012<br>10/31/2012<br>JS-30B SEARCH                             | Client Compo<br>CATOR Hours:<br>Schedul<br>DSHS W<br>Schedul<br>Actual E<br>Hours:                                                               | ed End Date:<br>ind Date:<br>orker:<br>d End Date:<br>orker:<br>d End Date:<br>orker:                             | 00<br>09/30/2013<br>044KST<br>09/30/2013                           | Last<br>Actu<br>Partr<br>Refe<br>First                                                              | Updated By:<br>al End Date:<br>ner Id:<br>rral Date:<br>t Contact Date:<br>By:           | 10/31/2012      | Accept/Reject Date:<br>Accept/Reject Code:                        |
| Component:<br>itart Date:<br>SD Worker:<br>Contractor:<br>icheduled Start Date:<br>icheduled Start Date:<br>SHS Responsible Dates<br>dit<br>Component:<br>itart Date:                                                    | FI-FOOD STAMP E&T INDI<br>10/31/2012<br>10/31/2012<br>JS-JOB SEARCH<br>04/02/2013                | Client Compo<br>CATOR Hours:<br>Schedul<br>DSHS W<br>Schedul<br>Actual E<br>Hours:<br>Scheduled End Date:                                        | Add a Compone<br>Go to IRP<br>ed End Date:<br>orker:<br>ed End Date:<br>ind Date:<br>05<br>06/25/201              | 00<br>09/30/2013<br>044KST<br>09/30/2013                           | Last<br>Actu<br>Partr<br>Refer<br>First                                                             | Updated By:<br>ala End Date:<br>ner Id:<br>crral Date:<br>t Contact Date:<br>By:<br>ate: | 10/31/2012      | Accept/Reject Date:<br>Accept/Reject Code:                        |
| Component:<br>Start Date:<br>SD Worker:<br>Contractor:<br>Scheduled Start Date:<br>SHS Responsible Dates<br>dit<br>Component:<br>Start Date:<br>SD Worker:                                                               | FI-FOOD STAMP E&T INDI<br>10/31/2012<br>10/31/2012<br>15-JOB SEARCH<br>04/02/2013                | Client Compo<br>CATOR Hours:<br>Schedul<br>DSHS W<br>Schedul<br>Actual E<br>Scheduled End Date:<br>DSHS Worker:                                  | Add a Compone<br>So to IRP<br>ed End Date:<br>orker:<br>ed End Date:<br>nd Date:<br>05<br>06/25/201<br>044KST     | 00<br>09/30/2013<br>044KST<br>09/30/2013                           | Last<br>Actu<br>Partr<br>Refe<br>First                                                              | Updated By:<br>tal End Date:<br>ner Id:<br>tral Date:<br>t Contact Date:<br>By:<br>tte:  | 10/31/2012      | Accept/Reject Date:<br>Accept/Reject Code:                        |
| Component:<br>Start Date:<br>SD Worker:<br>Contractor:<br>icheduled Start Date:<br>Vctual Start Date:<br>SHS Responsible Dates<br>dit<br>Component:<br>Start Date:<br>SD Worker:<br>Contractor:                          | FI-FOOD STAMP E&T INDI:<br>10/31/2012<br>10/31/2012<br>15-308 SEARCH<br>04/02/2013               | Client Compo<br>CATOR Hours:<br>Schedul<br>DSHS W<br>Schedul<br>Actual E<br>Hours:<br>Scheduled End Date:<br>DSHS Worker:                        | Add a Compone<br>Go to 189<br>ed End Date:<br>orker:<br>ed End Date:<br>ind Date:<br>05<br>06/25/201<br>044KST    | 00<br>09/30/2013<br>04/KST<br>09/30/2013<br>Last<br>13 Actu        | Last<br>Actus<br>Partr<br>Refe<br>First<br>Updated la<br>al End Da<br>mer Id:                       | Updated By:<br>al End Date:<br>ner Id:<br>tral Date:<br>t Contact Date:<br>By:<br>tte:   | 10/31/2012      | Accept/Reject Date:<br>Accept/Reject Code:                        |
| Component:<br>Start Date:<br>SD Worker:<br>Contractor:<br>icheduled Start Date:<br>Uctual Start Date:<br>SHS Responsible Dates<br>dit<br>Component:<br>itart Date:<br>SD Worker:<br>Contractor:<br>icheduled Start Date: | FI-FOOD STAMP E&T INDI:<br>10/31/2012<br>10/31/2012<br>JS-30B SEARCH<br>04/02/2013<br>04/02/2013 | Client Compo<br>CATOR Hours:<br>Schedul<br>DSHS W<br>Schedul<br>Actual E<br>Hours:<br>Scheduled End Date:<br>DSHS Worker:<br>Scheduled End Date: | Add a Compone<br>Go to 189<br>ed End Date:<br>orker:<br>ed End Date:<br>ind Date:<br>05<br>06/25/201<br>06/25/201 | 00<br>09/30/2013<br>044KST<br>09/30/2013<br>Last<br>3 Actu<br>Part | Last<br>Last<br>Actus<br>Partr<br>Refer<br>First<br>Updated<br>Ind End Da<br>ner Id:<br>Erral Date: | Updated By:<br>al End Date:<br>ner Id:<br>tral Date:<br>t Contact Date:<br>By:<br>tte:   | 10/31/2012      | Accept/Reject Date:<br>Accept/Reject Code:<br>Accept/Reject Date: |

Page **4** of **11** 8-1-2013 ORIA/DSHS

### 4. Review full component history.

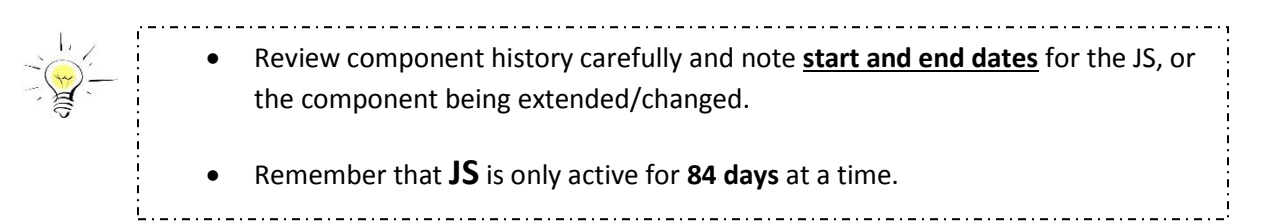

|      |         |                 |            |              | Co            | mp  | onent         | History        | y  |              |                                    |                          |
|------|---------|-----------------|------------|--------------|---------------|-----|---------------|----------------|----|--------------|------------------------------------|--------------------------|
| Stat | Comp    | Desc            | Start      | Sched<br>End | Actual<br>End | Hrs | ESD<br>Worker | DSHS<br>Worker | сс | Tran<br>Date | Refer Back/<br>Reject Reason       | Last<br>Update<br>UserId |
| Α    | JS      | JOB SEARCH      | 04/02/2013 | 06/25/2013   |               | 05  |               | 044KST         |    | 05/20/2013   |                                    |                          |
|      | 00      | 0/00/0000 00    | /00/0000   |              |               |     |               |                |    |              |                                    |                          |
| С    | JS      | JOB SEARCH      | 01/08/2013 | 04/02/2013   | 04/01/2013    | 05  |               | 044KST         | CS | 05/02/2013   |                                    | KSTE300                  |
|      | 00      | /00/0000 04/01  | /2013      |              |               |     |               |                |    |              |                                    |                          |
| С    | BR      | BF E&T Ret      | 01/01/2013 | 04/01/2013   | 04/01/2013    | 05  |               | 044KST         | CS | 05/02/2013   |                                    | KSTE300                  |
| -    | 6BR 00  | /00/0000 04/01  | /2013      |              |               |     |               |                |    |              |                                    |                          |
| C    | JS      | JOB SEARCH      | 10/15/2012 | 01/07/2013   | 01/07/2013    | 05  |               | 044KST         | CS | 02/13/2013   | 1                                  | KSTE300                  |
| ~    |         | 100/0000 01/0/  | 72013      | 07/28/2012   | 07/28/2012    | 00  |               |                | CC | 11/21/2012   |                                    | ACCE200                  |
| C    |         | 28/2011 07/28   | /2012      | 07/20/2012   | 07/20/2012    | 00  |               | U44LINF        | Co | 11/21/2012   |                                    | AGFESUU                  |
| A    | FI      | FOOD STAMP      | 10/31/2012 | 09/30/2013   |               | 00  |               | 044KST         |    | 10/31/2012   |                                    |                          |
| ^    | 6BR 00  | /00/0000 00     | /00/0000   | 03/30/2013   |               | 00  | 1             | 044631         |    | 10/31/2012   | 1                                  |                          |
| с    | JT      | JOBS SKILL      | 08/05/2011 | 04/15/2012   | 06/19/2012    | 12  |               | 044ERC         | cs | 06/19/2012   | Refer Back-Case Closed/Transferred | BERA300                  |
|      | PTW 08  | /18/2011 06/19  | 9/2012     |              |               |     |               |                |    |              |                                    |                          |
| С    | JS      | JOB SEARCH      | 12/20/2011 | 03/19/2012   | 06/19/2012    | 23  |               | 044LNF         | CS | 06/19/2012   |                                    | BERA300                  |
|      | PLA 12  | /21/2011 06/19  | /2012      |              |               |     |               |                |    |              |                                    |                          |
| С    | JS      | JOB SEARCH      | 09/30/2011 | 12/25/2011   | 12/19/2011    | 23  |               | 044LNF         | CS | 12/20/2011   |                                    | BERA300                  |
|      | PLA 10  | /03/2011 12/19  | /2011      |              |               |     |               |                |    |              |                                    |                          |
| I    | ΤС      | JOBS SKILL      | 08/05/2011 | 11/04/2011   |               | 12  |               | 044ERC         |    | 10/31/2011   |                                    | BERA300                  |
|      | PTW 08  | 8/18/2011 00/00 | 0/0000     |              |               |     |               |                |    |              |                                    |                          |
| I    | JT      | JOBS SKILL      | 08/05/2011 | 11/04/2011   |               | 35  |               | 044ERC         |    | 09/30/2011   |                                    | BERA300                  |
|      | PTW 08  | 3/18/2011 00/00 | 0/0000     |              |               |     |               |                |    |              |                                    |                          |
| С    | ES      | ESL             | 07/28/2011 | 08/05/2011   | 08/05/2011    | 00  |               | 044LNF         | CS | 08/05/2011   |                                    | TRPH300                  |
|      | PLA 07, | 28/2011 08/05   | /2011      |              |               |     |               |                |    |              |                                    |                          |

In the example above, JS closed on 6/25/13. Today is 7/24/13. There are no other active components for this case. The next JS must be open on 6/26/13 or later. Take careful note of start and end dates for the component you are changing.

5. Exit component history and return to the active component screen.

| E-Jas Techno<br>Divisio<br>ter Id : PAHU300 Model<br>aoff                                                                                                    | : BFET                                                                                             | eMessage<br>Hot                                                    | e Center<br>me Main                                                             | Component H                                                                                                    | istory                                                         | Note<br>Manuals H                                                                                          | e this CSC                                                                                            | <mark>) number 1</mark> | or later use!                                                     |
|----------------------------------------------------------------------------------------------------|----------------------------------------------------------------------------------------------------|--------------------------------------------------------------------|---------------------------------------------------------------------------------|----------------------------------------------------------------------------------------------------|----------------------------------------------------------------|----------------------------------------------------------------------------------------------------|----------------------------------------------------------------------------------------------------|-------------------------|-------------------------------------------------------------------|
|                                                                                                    | Name                                                                                               | t                                                                  | IAS Id                                                                          | ACES                                                                                                    | Id Re                                                          | g CSO                                                                                                    | Pgm                                                                                                   | AU                      | Telephone                                                         |
|                                                                                                    |                                                                                                    |                                                                    |                                                                                 |                                                                                                    | 2                                                              | 2 044                                                                                                    | \$                                                                                                    |                         |                                                                   |
| Two Parent : Yes                                                                                                    |                                                                                                    | Required F                                                         | Part? :                                                                         |                                                                                                    | LEP                                                            | :Yes                                                                                                    | EA:                                                                                                   |                         | aces.<br>online                                                   |
| HOH :                                                                                                    |                                                                                                    |                                                                    |                                                                                 | Total Red                                                                                                    | ip Inelig                                                      |                                                                                                    | Sngl Parent W                                                                                         | V/Child(ren) < 6        | : No                                                              |
| TANF : Closed                                                                                                    |                                                                                                    | 03/31/2012                                                         | 2                                                                               | 008 00                                                                                                    | 8 000                                                          |                                                                                                    | BFA : Open                                                                                            |                         |                                                                   |
|                                                                                                    |                                                                                                    | Clier                                                              | nt Compoi                                                                       | nent/Con                                                                                                    | tractor/                                                       | IRP Rev                                                                                                    | view                                                                                                  |                         |                                                                   |
|                                                                                                    |                                                                                                    | Clier                                                              | nt Compo                                                                        | nent/Con<br>Add a Com<br><u>Go to 1</u>                                                                                                    | tractor/                                                       | /IRP Rev                                                                                                   | view                                                                                                  |                         |                                                                   |
| imponent:                                                                                                    | FI-FOOD STAMP E&T IN                                                                               |                                                                    | Hours:                                                                          | Add a Com<br>Go to I                                                                                                    | tractor                                                        |                                                                                                    | view                                                                                                  |                         |                                                                   |
| imponent:<br>art Date:<br>5) Worker:                                                                                                    | FI-FOOD STAMP E&T IN<br>10/31/2012                                                                 |                                                                    | Hours:<br>Scheduled                                                             | Add a Com<br>Go to I                                                                                                    | tractor/                                                       | Las                                                                                                    | t Updated By:<br>tual End Date:<br>tuae I dd:                                                         |                         |                                                                   |
| omponent:<br>art Date:<br>50 Worker:<br>ontractor:                                                                                                    | FI-FOOD STAMP E&T IN<br>10/31/2012                                                                 |                                                                    | Hours:<br>Scheduled<br>DSHS Wor                                                 | Add a Com<br>Go to I<br>I End Date:<br>ker:                                                                                                    | 00<br>09/30/<br>044KS                                          | Las                                                                                                    | t Updated By:<br>tual End Date:<br>ther Id:                                                           |                         |                                                                   |
| omponent:<br>tart Date:<br>5D Worker:<br>ontractor:<br>cheduled Start Date:                                                                                                    | FI-FOOD STAMP E&T IN<br>10/31/2012                                                                 |                                                                    | Hours:<br>Scheduled<br>DSHS Wor                                                 | Add a Com<br>Go to 1<br>I End Date:<br>ker:                                                                                                    | 00<br>09/30/<br>09/30/                                         | /IRP Rev<br>Las<br>2013 Act<br>T Par<br>2013 Ref                                                           | t Updated By:<br>wal End Date:<br>ther Id:                                                            | 10/31/2012              | Accept/Reject Date:                                               |
| omponent:<br>art Date:<br>SD Worker:<br>ontractor:<br>cheduled Start Date:<br>ctual Start Date:                                                                                                    | FI-FOOD STAMP E&T IN<br>10/31/2012                                                                 |                                                                    | Hours:<br>Scheduled<br>DSHS Wor<br>Scheduled<br>Actual Em                       | Add a Com<br>Go to 1<br>I End Date:<br>ker:<br>I End Date:<br>d Date:                                                                                                    | 00<br>09/30/<br>09/30/                                         | /IRP Rev<br>Las<br>2013 Act<br>T Par<br>2013 Ref<br>Firs                                                   | t Updated By:<br>wal End Date:<br>ther Id:<br>erral Date:<br>st Contact Date:                         | 10/31/2012              | Accept/Reject Date:<br>Accept/Reject Code:                        |
| omponent:<br>tart Date:<br>5D Worker:<br>ontractor:<br>cheduled Start Date:<br>ctual Start Date:<br>iter messessible Dates<br>itt                                                                                                    | FI-FOOD STAMP EAT IN<br>10/31/2012<br>Click "edit" to                                              | Clier                                                              | Hours:<br>Scheduled<br>DSHS Wor<br>Scheduled<br>Actual End                      | Add a Com<br>Go to 1<br>I End Date:<br>ker:<br>I End Date:<br>d Date:                                                                                                    | 00<br>09/30/<br>09/30/                                         | Las<br>2013 Act<br>7 Par<br>2013 Ref<br>Firs                                                               | t Updated By:<br>wal End Date:<br>ther Id:<br>erral Date:<br>st Contact Date:                         | 10/31/2012              | Accept/Reject Date:<br>Accept/Reject Code:                        |
| omponent:<br>art Date:<br>5D Worker:<br>ontractor:<br>                                                                                                    | FI-FOOD STAMP EAT IN<br>10/31/2012<br>10/31/2012<br>Click "edit" to<br>JS-JOB SEARCH               | Clier                                                              | Hours:<br>Scheduled<br>DSHS Wor<br>Scheduled<br>Actual End                      | Add a Com<br>Go to 1<br>5 End Date:<br>ker:<br>d End Date:<br>d Date:<br>d Date:                                                                                                    | 00<br>09/30/<br>09/30/                                         | Las<br>Las<br>2013 Act<br>T Par<br>2013 Ref<br>Firs<br>Last Updated                                        | t Updated By:<br>ual End Date:<br>ther Id:<br>erral Date:<br>st Contact Date:<br>d By:                | 10/31/2012              | Accept/Reject Date:<br>Accept/Reject Code:                        |
| omponent:<br>art Date:<br>50 Worker:<br>ontractor:<br>cheduled Start Date:<br>cruel Start Date:<br>cruel Start Date:<br>cru | FI-FOOD STAMP EAT IN<br>10/31/2012<br>10/31/2012<br>Click "edit" to<br>15-308 SEARCH<br>04/02/2013 | Clier<br>IDICATOR<br>D expand<br>Hours:<br>Scheduled               | Hours:<br>Scheduled<br>DSHS Wor<br>Scheduled<br>Actual End                      | Add a Com<br>Go to 1<br>J End Date:<br>ker:<br>J End Date:<br>d Date:<br>05<br>06/25                                                                                                    | tractor/<br>ponent<br>22<br>00<br>09/30/<br>044KS<br>09/30/    | Las<br>2013 Act<br>T Par<br>2013 Refe<br>Firs<br>Last Updated<br>Actual End D                              | t Updated By:<br>wal End Date:<br>ther Id:<br>ferral Date:<br>st Contact Date:<br>d By:<br>Date:      | 10/31/2012              | Accept/Reject Date:<br>Accept/Reject Code:                        |
| omponent:<br>tart Date:<br>SD Worker:<br>ontractor:<br>cheduled Start Date:<br>cheduled Start Date:<br>monoment:<br>art Date:<br>SD Worker:                                                                                                    | FI-FOOD STAMP EAT IN<br>10/31/2012<br>Click "edit" to<br>35-308 SEARCH<br>04/02/2013               | Clier<br>NDICATOR<br>Dexpand<br>Hours:<br>Scheduled<br>DSHS Worl   | Hours:<br>Scheduled<br>DSHS Wor<br>Scheduled<br>Actual End                      | Add a Com<br>Go to I<br>I End Date:<br>ker:<br>I End Date:<br>d Date:<br>05<br>06/25<br>044K3                                                                                                    | tractor/<br>ponent<br>00<br>09/30/<br>044KS<br>09/30/<br>044KS | Las<br>2013 Act<br>7 Par<br>2013 Ref<br>Firi<br>Last Updated<br>Actual End D<br>Partner Id:                | tupdated By:<br>tual End Date:<br>turer Id:<br>ierral Date:<br>st Contact Date:<br>d By:<br>bate:     | 10/31/2012              | Accept/Reject Date:<br>Accept/Reject Code:                        |
| omponent:<br>art Date:<br>DD Worker:<br>ontractor:<br>clueduled Start Date:<br>clued Start Date:<br>its<br>omponent:<br>art Date:<br>DD Worker:<br>ontractor:                                                                                                    | FI-FOOD STAMP EBT IN<br>10/31/2012<br>Click "edit" to<br>35-308 SEARCH<br>04/02/2013               | Clier<br>HDICATOR<br>D expand<br>Hours:<br>Scheduled<br>DSHS World | Hours:<br>Scheduled<br>DSHS Wor<br>Scheduled<br>Actual End<br>End Date:<br>ker: | Add a Com<br>Go to 1<br>Go to 1<br>I End Date:<br>ker:<br>I End Date:<br>d Date:<br>05<br>06/25<br>044K3                                                                                                    | tractor/<br>ponent<br>00<br>09/30/<br>044KS<br>09/30/<br>044KS | Las<br>2013 Act<br>T Par<br>2013 Ref<br>Firi<br>Last Updated<br>Actual End D<br>Partner Id:                | t Updated By:<br>ual End Date:<br>ther Id:<br>erral Date:<br>st Contact Date:<br>d By:<br>hate:       | 10/31/2012              | Accept/Reject Date:<br>Accept/Reject Code:                        |
| art Date:<br>50 Worker:<br>ontractor:<br>clual Start Date:<br>clual Start Date:<br>intractor:<br>art Date:<br>50 Worker:<br>ontractor:<br>cheduled Start Date:                                                                                                    | FI-FOOD STAMP EAT IN<br>10/31/2012<br>Click "edit" to<br>35-308 SEARCH<br>04/02/2013<br>04/02/2013 | Clier<br>IDICATOR<br>D expand<br>Hours:<br>Scheduled<br>Scheduled  | Hours:<br>Scheduled<br>DSHS Wor<br>Scheduled<br>Actual End<br>End Date:         | Add a Com<br>Go to 1<br>Go to 1<br>Go to 2<br>Go to 2<br>Go t | 1/2013                                                         | Las<br>2013 Act<br>T Par<br>2013 Ref<br>Firs<br>Last Update<br>Actual End D<br>Partner Id:<br>Referral Dat | t Updated By:<br>ual End Date:<br>ther Id:<br>erral Date:<br>st Contact Date:<br>d By:<br>hate:<br>e: | 10/31/2012              | Accept/Reject Date:<br>Accept/Reject Code:<br>Accept/Reject Date: |

### 6. **Close current JS** on 6/25 with appropriate completion code.

- Use the "?" select the appropriate completion code.
  - The day you update eJAS must be after the scheduled end date or actual end date,
    - whichever is sooner. CANNOTuse a future date as the actual end date.

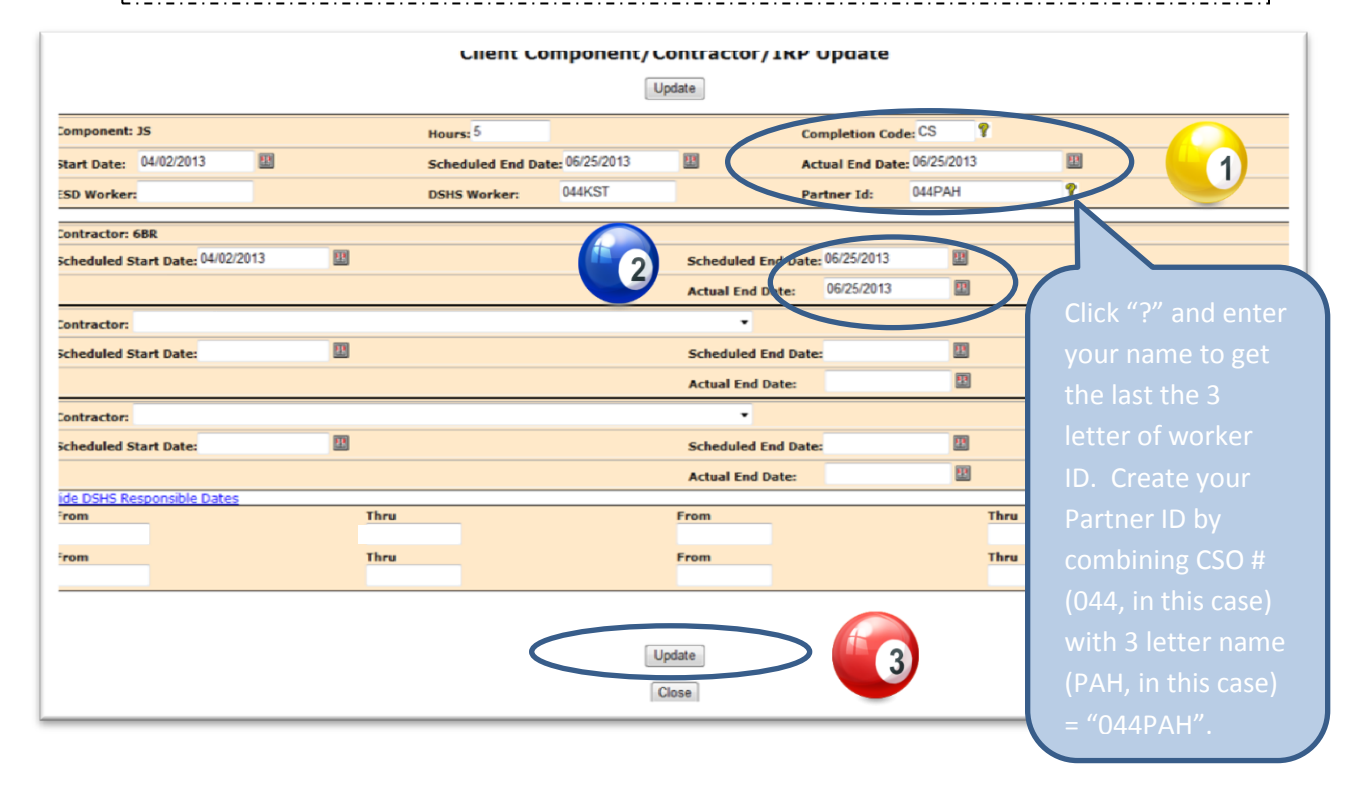

Update new JS. Can update hours and new 84 day period at the same time.
 Start from the active component screen and select "add a component".

| E-Jas<br>Technolo<br>Division<br>ser Id : PAHU300 Model : B                                                                                                    | tion<br>Dgy<br>1<br>FET                                                                                                    | eMessageCenter                                                                                                    | Component History                                                                                                   | Manual                                                                               | s Help                                                                                                    |                  |                                                                   |
|----------------------------------------------------------------------------------------------------|----------------------------------------------------------------------------------------------------|----------------------------------------------------------------------------------------------------|----------------------------------------------------------------------------------------------------|--------------------------------------------------------------------------------------|----------------------------------------------------------------------------------------------------|------------------|-------------------------------------------------------------------|
|                                                                                                    |                                                                                                    |                                                                                                    |                                                                                                    | 8                                                                                    |                                                                                                    |                  | _                                                                 |
| RAI                                                                                                    | L SANTU                                                                                                    | 51895515                                                                                                    | 51895515                                                                                                    | 2                                                                                    | 044 \$                                                                                                    | 019700667        | (206) 431-0333                                                    |
| Two Parent : Yes                                                                                                    |                                                                                                    | Required Part? :                                                                                                    |                                                                                                    | LEP : Yes                                                                            | EA :                                                                                                    |                  | ACCES.                                                            |
| HOH :                                                                                                    |                                                                                                    |                                                                                                    | Total Recip T                                                                                                    | nelia                                                                                | Snal Parent V                                                                                                    | V/Child(ren) < 6 | : No                                                              |
| TANF : Closed                                                                                                    |                                                                                                    | 03/31/2012                                                                                                    | 008 008                                                                                                    | 000                                                                                  | BFA : Open                                                                                                    | .,               |                                                                   |
|                                                                                                    |                                                                                                    | Client Compo                                                                                                    | Add a Component                                                                                                    | ctor/IR9                                                                             | Review                                                                                                    |                  |                                                                   |
| omponent                                                                                                    | FI, FOOD, STAND FAT INDI                                                                                                    | Client Compo                                                                                                    | Add a Component                                                                                                    |                                                                                      | Review                                                                                                    |                  |                                                                   |
| omponent:                                                                                                    | FI-FOOD STAMP E&T INDI<br>10/31/2012                                                                                                    | Client Compo                                                                                                    | Add a Component<br>Go to TRP                                                                                        | 00<br>09/30/2013                                                                     | Review                                                                                                    |                  |                                                                   |
| omponent:<br>tart Date:<br>50 Worker;                                                                                                    | FI-FOOD STAMP E&T INDI<br>10/31/2012                                                                                                    | Client Compo<br>ICATOR Hours:<br>Schedule<br>DSHS Wo                                                                                             | Add a Component<br>Go to TRP                                                                                        | 00<br>09/30/2013<br>044KST                                                           | Review                                                                                                    |                  |                                                                   |
| omponent:<br>tart Date:<br>SD Worker;<br>ontractor;                                                                                                    | FI-FOOD STAMP E&T INDI<br>10/31/2012<br>6BR-TRAC - KING CO - 0                                                                                 | Client Compo<br>ICATOR Hours:<br>Schedule<br>DSHS Wo<br>DRIA BFET                                                                                | Add a Component<br>Go to TRP<br>d End Date:<br>rker:                                                                | 00<br>09/30/2013<br>044KST                                                           | Review<br>Last Updated By:<br>Actual End Date:<br>Partner Id:                                                               |                  |                                                                   |
| omponent:<br>tart Date:<br>SD Worker:<br>ontractor:<br>cheduled Start Date:                                                                                                    | FI-FOOD STAMP E&T INDI<br>10/31/2012<br>6BR-TRAC - KING CO - C<br>10/31/2012                                                                   | Client Composition<br>ICATOR Hours:<br>Schedule<br>DSH5 Wo<br>DRIA BFET<br>Schedule                                                              | Add a Component<br>Go to TRP<br>d End Date:<br>rker:<br>d End Date:                                                 | 00<br>09/30/2013<br>044KST<br>09/30/2013                                             | Review<br>Last Updated By:<br>Actual End Date:<br>Partner Id:<br>Referral Date:                                             | 10/31/2012       | Accept/Reject Date:                                               |
| omponent:<br>tart Date:<br>SD Worker:<br>ontractor:<br>cheduled Start Date:<br>ctual Start Date:                                                                                                    | FI-FOOD STAMP E&T INDI<br>10/31/2012<br>68R-TRAC - KING CO - C<br>10/31/2012                                                                   | Client Composition<br>ICATOR Hours:<br>Schedule<br>DSH5 Wo<br>ORIA BFET<br>Schedule<br>Actual Er                                                 | Add a Component<br>Go to TRP<br>d End Date:<br>rker:<br>d End Date:<br>id Date:                                     | 00<br>09/30/2013<br>044KST<br>09/30/2013                                             | Review<br>Last Updated By:<br>Actual End Date:<br>Partner Id:<br>Referral Date:<br>First Contact Date:                      | 10/31/2012       | Accept/Reject Date:<br>Accept/Reject Code:                        |
| omponent:<br>tart Date:<br>SD Worker:<br>ontractor:<br>cheduled Start Date:<br>:HS Responsible Dates<br>dit                                                                                                    | FI-FOOD STAMP E&T INDI<br>10/31/2012<br>6BR-TRAC - KING CO - C<br>10/31/2012                                                                   | Client Composition<br>ICATOR Hours:<br>Schedule<br>DSHS Wo<br>DORIA BFET<br>Schedule<br>Actual Er                                                | Add a Component<br>Go to TRP<br>d End Date:<br>rker:<br>d End Date:<br>d Date:                                      | 00<br>09/30/2013<br>044KST<br>09/30/2013                                             | Review                                                                                                    | 10/31/2012       | Accept/Reject Date:<br>Accept/Reject Code:                        |
| omponent:<br>tart Date:<br>SD Worker:<br>ontractor:<br>cheduled Start Date:<br>ctual Start Date:<br>HS Responsible Dates<br>dit<br>omponent:                                                                                                    | FI-FOOD STAMP E&T INDI<br>10/31/2012<br>6BR-TRAC - KING CO - C<br>10/31/2012<br>JS-30B SEARCH                                                  | Client Composition<br>ICATOR Hours:<br>Schedule<br>DSH5 Wo<br>ORIA BFET<br>Schedule<br>Actual Er<br>Hours:                                       | Add a Component<br>Go to TRP<br>d End Date:<br>rker:<br>d End Date:<br>d End Date:<br>d Date:                       | 00<br>09/30/2013<br>044KST<br>09/30/2013                                             | Review Last Updated By: Actual End Date: Partner Id: Referral Date: First Contact Date: pdated By:                          | 10/31/2012       | Accept/Reject Date:<br>Accept/Reject Code:                        |
| omponent:<br>tart Date:<br>SD Worker:<br>ontractor:<br>cheduled Start Date:<br>Cheduled Start Date:<br>Cheduled | FI-FOOD STAMP E&T INDI<br>10/31/2012<br>6BR-TRAC - KING CO - C<br>10/31/2012<br>JS-308 SEARCH<br>04/02/2013                                    | Client Composition<br>ICATOR Hours:<br>Schedule<br>DSHS Wo<br>DRIA BFET<br>Schedule<br>Actual En<br>Scheduled End Date:                          | Add a Component<br>Go to TRP<br>d End Date:<br>rker:<br>d End Date:<br>id Date:<br>05<br>06/25/2013                 | 00<br>09/30/2013<br>04/KST<br>09/30/2013                                             | Review Last Updated By: Actual End Date: Partner Id: Referral Date: First Contact Date: pdated By: End Date:                | 10/31/2012       | Accept/Reject Date:<br>Accept/Reject Code:                        |
| omponent:<br>tart Date:<br>SD Worker:<br>ontractor:<br>cheduled Start Date:<br>cheduled Start Date:<br>HS Responsible Dates<br>dit<br>omponent:<br>tart Date:<br>SD Worker:                                                                                                    | FI-FOOD STAMP E&T INDI<br>10/31/2012<br>6BR-TRAC - KING CO - C<br>10/31/2012<br>JS-JOB SEARCH<br>04/02/2013                                    | Client Composition<br>CATOR Hours:<br>Schedule<br>DSHS Wo<br>DRIA BFET<br>Scheduled End Date:<br>ker:<br>ker:                                    | Add a Component<br>So to IBP<br>d End Date:<br>rker:<br>d End Date:<br>of<br>of/25/2013<br>044KST                   | 00<br>09/30/2013<br>044KST<br>09/30/2013<br>09/30/2013<br>Last U<br>Actual<br>Partne | Review                                                                                                    | 10/31/2012       | Accept/Reject Date:<br>Accept/Reject Code:                        |
| omponent:<br>tart Date:<br>50 Worker:<br>ontractor:<br>cheduled Start Date:<br>SHS Responsible Dates<br>dit<br>omponent:<br>tart Date:<br>50 Worker:<br>ontractor:                                                                                                    | FI-FOOD STAMP E&T INDI<br>10/31/2012<br>6BR-TRAC - KING CO - C<br>10/31/2012<br>3S-JOB SEARCH<br>04/02/2013<br>6BR-TRAC - KING CO              | Client Composition<br>CLICATOR Hours:<br>Schedule<br>DSHS Wo<br>DRIA BFET<br>Scheduled End Date:<br>ker:<br>D - ORIA BFET                        | Add a Component<br>So to IRP<br>d End Date:<br>rker:<br>d End Date:<br>d Date:<br>05<br>06/25/2013<br>044KST        | 00<br>09/30/2013<br>04/KST<br>09/30/2013<br>Last U<br>Actual<br>Partne               | Review                                                                                                    | 10/31/2012       | Accept/Reject Date:<br>Accept/Reject Code:                        |
| omponent:<br>tart Date:<br>SD Worker:<br>ontractor:<br>cheduled Start Date:<br>HS Responsible Dates<br>dit<br>omponent:<br>tart Date:<br>SD Worker:<br>ontractor:<br>cheduled Start Date:                                                                                                    | FI-FOOD STAMP E&T INDI<br>10/31/2012<br>6BR-TRAC - KING CO - C<br>10/31/2012<br>JS-30B SEARCH<br>04/02/2013<br>6BR-TRAC - KING C<br>04/02/2013 | Client Composition<br>CLICATOR Hours:<br>Schedule<br>DSH5 Wo<br>DRIA BFET<br>Scheduled End Date:<br>ker:<br>0 - ORIA BFET<br>Scheduled End Date: | Add a Component<br>So to TRP<br>d End Date:<br>rker:<br>d End Date:<br>05<br>06/25/2013<br>04/25/2013<br>06/25/2013 | 00<br>09/30/2013<br>04/KST<br>09/30/2013<br>Last U<br>Actual<br>Partne<br>Referr     | Review Last Updated By: Actual End Date: Partner Id: Referral Date: First Contact Date: pdated By: End Date: r Id: al Date: | 10/31/2012       | Accept/Reject Date:<br>Accept/Reject Code:<br>Accept/Reject Date: |

### 8. Complete the component screen as follows.

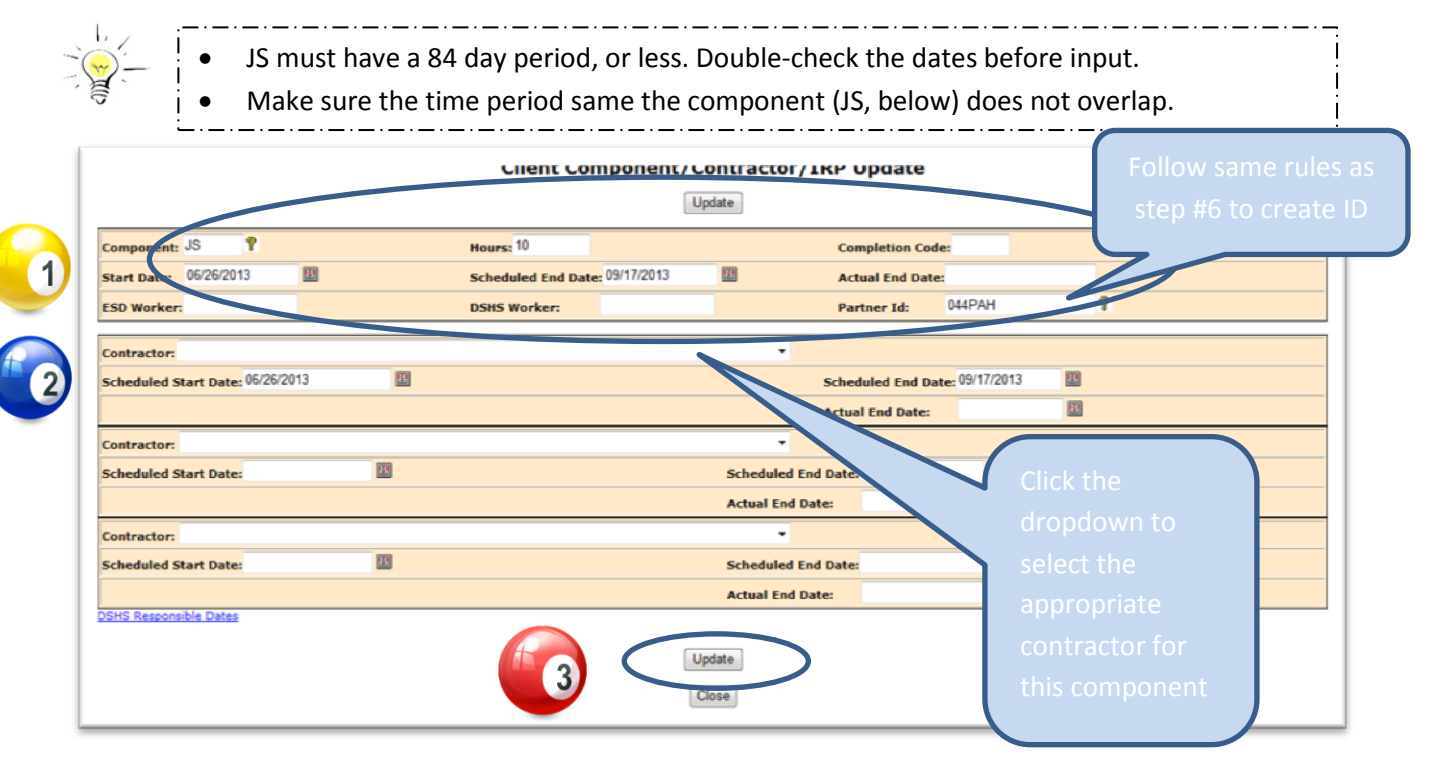

Page **8** of **11** 8-1-2013 ORIA/DSHS

### 9. DOCUMENT ALL COMPONENT CHANGS IN EJAS.

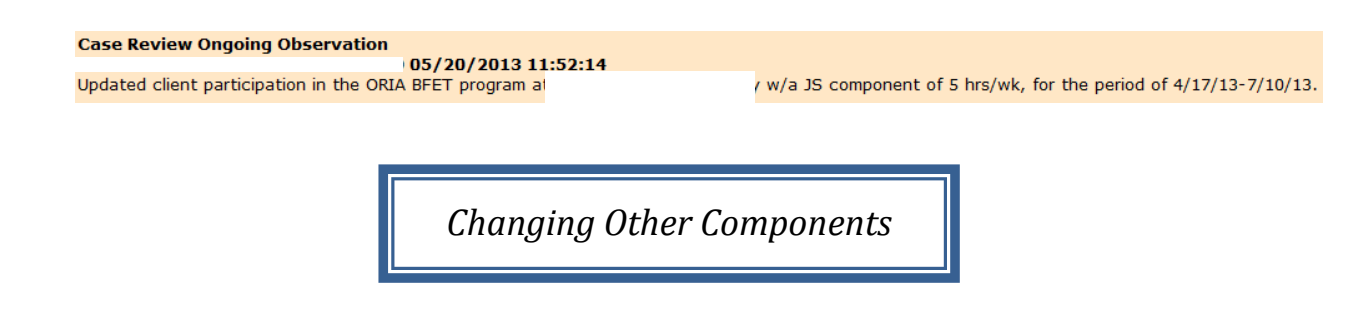

- 1. Follow same steps as above to change other components (BE, VE, JT).
- 2. Update BE & VE according to the length of the ESL or vocational training. If using JT as job training then match open period with length of training. These components are generally open for 3 months but each program may vary.
- 3. Do not update JT or JS if they are used in combination with BR for retention. Please send those requests to befthelp@dshs.wa.gov with the request form.
- 4. DOCUMENT ALL COMPONENT CHANGS IN EJAS.

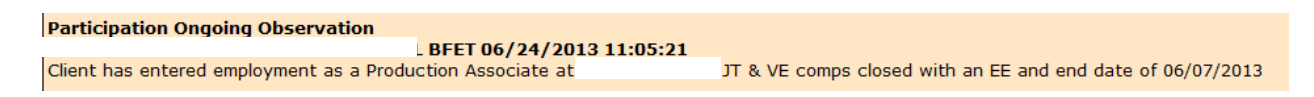

Close expired components

# 1. <u>All expired components must be manually closed.</u>

# 2. Go to the active component screen:

| E-Jas Information<br>Technology<br>Division<br>ser Id : PAHU300 Model : BFET | eMessageCenter<br>Home Main | Component Histor           | y Manuals   | Help                |                    |                     |
|------------------------------------------------------------------------------|-----------------------------|----------------------------|-------------|---------------------|--------------------|---------------------|
| Name                                                                         | JAS Id                      | ACES Id                    | Reg CS      | 60 Pgm              | AU                 | Telephone           |
|                                                                              |                             |                            | 2 04        | 14 \$               |                    |                     |
| Two Parent : Yes                                                             | Required Part? :            |                            | LEP : Yes   | EA:                 |                    | aces.<br>online     |
| HOH :                                                                        |                             | Total Recip                | Inelig      | Sngl Parent W       | //Child(ren) < 6 : | No                  |
| TANF : Closed                                                                | 03/31/2012                  | 008 008                    | 000         | BFA : Open          |                    |                     |
|                                                                              | [                           | Add a Compone<br>Go to IRP | nt          |                     |                    |                     |
| tomponent: FI-FOOD STAMP E&T IND:                                            | CATOR Hours:                | End Date:                  | 00/20/2012  | Last Updated By:    |                    |                     |
| SD Worker                                                                    | DSHS Worl                   | er                         | 044KST      | Partner Id          |                    |                     |
| ontractor:                                                                   |                             | Shidda.                    |             |                     |                    |                     |
| cheduled Start Date: 10/31/2012                                              | Scheduled                   | End Date:                  | 09/30/2013  | Referral Date:      | 10/31/2012         | Accept/Reject Date: |
| ictual Start Date:                                                           | Actual End                  | Date:                      |             | First Contact Date: |                    | Accept/Reject Code: |
| Click to expand                                                              |                             |                            |             |                     |                    |                     |
| JS-JOB SEARCH                                                                | Hours:                      | 05                         | Last Upda   | ated By:            |                    |                     |
| tart Date: 04/02/2013                                                        | Scheduled End Date:         | 06/25/2013                 | 3 Actual En | nd Date:            |                    |                     |
| SD Worker:                                                                   | DEUC Workson                | 044KST                     | Partner I   | Id:                 |                    |                     |
|                                                                              | USHS WORKER:                |                            |             |                     |                    |                     |
| iontractor:                                                                  | USHS WORKER:                |                            |             |                     |                    |                     |
| icheduled Start Date: 04/02/2013                                             | Scheduled End Date:         | 06/25/201                  | 3 Referral  | Date:               | 05/20/2013         | Accept/Reject Date: |

### 3. Close the expired component as follows:

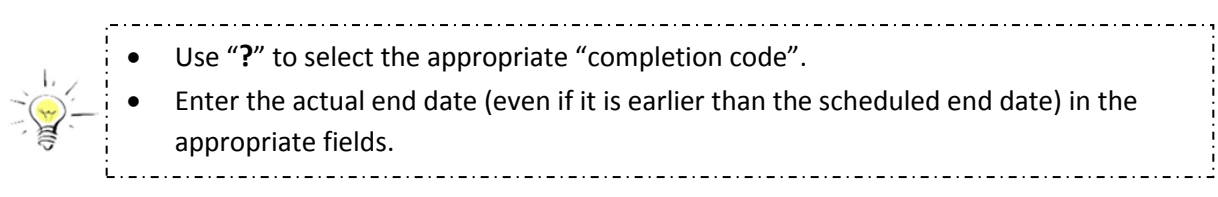

|                                  | client component/              | соппастог/тке ороате               |
|----------------------------------|--------------------------------|------------------------------------|
|                                  | [                              | Update                             |
| Component: JS                    | Hours: 5                       | Completion Code: CS ? 1            |
| Start Date: 04/02/2013           | Scheduled End Date: 06/25/2013 | Actual End Date: 06/25/2013        |
| ESD Worker:                      | DSHS Worker: 044KST            | Partner Id:                        |
| Contractor: 688                  |                                |                                    |
| Scheduled Start Date: 04/02/2013 |                                | Scheduled End Date: 06/25/2013     |
|                                  |                                | Actual End Date: 06/25/2013        |
| Contractor                       |                                | Use same rule as                   |
| Scheduled Start Date:            | I                              | Scheduled End Date: Step #6 for Id |
|                                  | _                              | Actual End Date:                   |
| Contractor                       |                                |                                    |
| Scheduled Start Date:            | B                              | Schadulad End Date:                |
| Scheduled Start Date.            | _                              | Actual End Date:                   |
| ide DSHS Responsible Dates       |                                |                                    |
| From<br>04/02/2013               | Thru<br>05/25/2013             | From Thru                          |
| From                             | Thru                           | From Thru                          |
|                                  |                                |                                    |
|                                  |                                | Update G3                          |
|                                  |                                | Close                              |

#### 4. DOCUMENT ALL COMPONENT CHANGS IN EJAS.